# StrongPro Guide: Exporting Reports from EMIS

This guide walks you through how to export files from EMIS and upload them to StrongPro. **Tip:** Use a computer with Excel installed for this process.

# Part 1: Exporting the Prescriptions Report

# Step 1: Go to your ProScript EMIS

- Click the 'ProScript Connect' button and navigate to the reports section.
- . Locate the 'patient/drug use' and 'prescriptions' reports.

## Step 2: Click on the Prescriptions Report

• A new tab will open displaying the report.

# Step 3: Select the Desired Date for Your Report

- For the initial upload, we recommend selecting a two-year period.
- · Choose the time frame you'd like to upload.

## Step 4: Export to Excel

- Click the Export to Excel button.
- The report will be generated in Excel format.

### Step 5: Open the Report in Excel

• Once the report is generated, open it as an Excel file.

## Step 6: Export the File to CSV Format

- In Excel, click **File > Export**, then select CSV.
- · Your prescriptions report is now ready

# Part 2: Exporting the Patient Drug Use Report

## Step 1: Access the Reports Section

- Under ProScript Connect, click Patient Drug Use.
- A new tab will open with additional features and details.

## Step 2: Select the Desired Dates for Your Report

Choose the desired time period for your report.

## Step 3: Select All Boxes on the Right-Hand Side

• Ensure all boxes are checked, including 'Output to Excel File'.

# Step 4: Run the Report

Click Run Report to generate the report.

# STRONGPRO

# StrongPro Guide: Exporting Reports from EMIS

### Step 5: Open the Report in Excel

• Once the report is generated, open it in Excel.

### Step 6: Export the File to CSV Format

- Click File > Export, then select CSV.
- Your patient drug use report is now complete.

# Part 3: Uploading the Reports to StrongPro

### Step 1: Open StrongIntegration

- · Access StrongIntegration via this link: integrations.strongroom.ai
- This link will be provided to you by the support team.

### Step 2: Log In

- Enter your login credentials (provided by the support team) and click **Save**.
- The uploader interface will appear.

### Step 3: Upload the Reports

- · Open your folder and select Quick Access.
- · Locate the two CSV reports you exported.
- Drag and drop both Patient Drug Use and Prescriptions CSV files into the designated green area.

### Step 4: Select the Desired Variable

- Under the selected file, choose the correct variable from the dropdown menu:
  - Prescriptions should be labelled 'scripts'
  - Patient Drug Use should be labelled 'PDU'
- If this is your first upload, tick the "Initial Upload" box.
- For regular uploads, tick the "Raw Data" box to refresh the data.

### Step 5: Click Upload

- After clicking Upload, you'll see the progress bar for each file.
- The progress bar will turn from green to black once the upload is complete.

#### Step 6: Complete the Process

- Once all files are uploaded, you can close the window.
- StrongPro will automatically update once the data is processed.

**Final Note:** Always upload both reports before sending StrongPro campaigns to ensure your data remains current. Feel free to revisit this guide whenever needed!

# **STRONGPRO**